## Sending Accommodation Letters

- 1. Log in to AIM Utilizing your Marian University credentials https://hunter.accessiblelearning.com/Marian
- 2. Once logged in for the first time, you will be required to read and agree to the PLC Rights and Responsibilities and then it will take you to your main login screen

| Home                                                                                                    | Please read the following message(s) regarding your account:                                                                                                    |  |
|----------------------------------------------------------------------------------------------------|----------------------------------------------------------------------------------------------------|--|
| My Dashboard                                                                                                    | Your To Do List:                                                                                                    |  |
| My Profile                                                                                                    | No Accommodation Requests Found                                                                                                    |  |
| Additional Documentation                                                                                                    | . You have not requested notification letters for the current term. Please make sure to request notification letters as soon as possible for any                                                                                                    |  |
| My Mailbox (Sent E-Mails)                                                                                                    | classes in which you need accommodations.                                                                                                    |  |
| My Accommodations                                                                                                    | Select Accommodations for Your Class                                                                                                    |  |
| My Eligibility                                                                                                    | Tmoortant Note                                                                                                    |  |
| Alternative Testing                                                                                                    | Courses may take <u>up to 48 hours</u> to display in the system after you have registered for them. If you do not see one or more of your     courses in the list below <b>48 hours</b> after registering, please contact Personalized Learning Center.     Zour courses might not display helew if you are not of the course waition list                                                                                                    |  |
| My E-Form Agreements                                                                                                    |                                                                                                    |  |
|                                                                                                    | 2. To request accommodations, color: the checkbox/or) for the course where they are peeded, then click the butten below to go to the                                                                                                    |  |
| Any questions or concerns?                                                                                                    | next page to select your accommodations.                                                                                                    |  |
| Use the following contact<br>information:                                                                                                    | 4. If you are unable to select a checkbox from the list of courses below, that means you have already submitted your request for                                                                                                    |  |
|                                                                                                    | accommodations for that course                                                                                                    |  |
| rimary Advisor                                                                                                    |                                                                                                    |  |
| rimary Advisor<br>ame: Amanda Bell<br>none: (317) 955 - 6266<br>and Email                                                                                                    | 5. If you wish to modify your accommodation request (change or cancel a request), scroll down until your course is displayed and select either Modify Request or Cancel Request.                                                                                                    |  |
| rimary Advisor<br>ame: Amanda Bell<br>none: (317) 955 - 6266<br>and Email                                                                                                    | S. If you wish to modify your accommodation request (change or cancel a request), scroll down until your course is displayed and     select either Modify Request or Cancel Request.     Step 1: Select Class(es)                                                                                                    |  |
| rimary Advisor<br>ame: Amanda Bell<br>none: (317) 955 - 6266<br>and Email<br>Logout                                                                                                    | S. If you wish to modify your accommodation request (change or cancel a request), scroll down until your course is displayed and select either Modify Request or Cancel Request.      Step 1: Select Class(es)     Fail 2022 - MED 627.MM01 - NEURO, EENT, MOTOR, SYSTEMS (CRN: 17237)                                                                                                    |  |
| rimary Advisor<br>mer: Amanda Bell<br>hone: (317) 955 - 6266<br>and Email<br>Logout<br>Once you finish with your session,<br>please do not forget to Log Out                                        | S. If you wish to modify your accommodation request (change or cancel a request), scroll down until your course is displayed and select either Modify Request or Cancel Request.      Step 1: Select Class(es)         Fail 2022 - MED 627.MM01 - NEURO, EENT, MOTOR SYSTEMS (CRN: 17237)         Fail 2022 - MED 715.MM01 - INTRO TO CLINICAL MEDICINE 3 (CRN: 17238)                                                                                                    |  |
| rimary Advisor<br>mer: Annada Bell<br>hone: (317) 955 - 6266<br>and Email<br>Logout<br>Once you finish with your session,<br>please do not forget to Log Out<br>and Close Your Browser.             | S. If you wish to modify your accommodation request (change or cancel a request), scroll down until your course is displayed and select either Modify Request or Cancel Request.  Step 1: Select Class(es)  Fail 2022 - MED 125.MM01 - NEURO, EENT, MOTOR SYSTEMS (CRN: 17237) Fail 2022 - MED 715.MM01 - INTRO TO CLINICAL MEDICINE 3 (CRN: 17238) Fail 2022 - MED 715.MM01 - COTCONTINEE MEDICINE 3 (CRN: 17238) Fail 2022 - MED 715.MM01 - COTCONTINEE MEDICINE 3 (CRN: 17238) Fail 2022 - MED 715.MM01 - COTCONTINEE MEDICINE 3 (CRN: 17238) Fail 2022 - MED 715.MM01 - MEDICINE 3 (CRN: 17238) Fail 2022 - MED 715.MM01 - COTCONTINEE MEDICINE 3 (CRN: 17238) Fail 2022 - MED 715.MM01 - MEDICINE 3 (CRN: 17238) Fail 2022 - MED 715.MM01 - MEDICINE 3 (CRN: 17238) Fail 2022 - MED 715.MM01 - MEDICINE 3 (CRN: 17238) Fail 2022 - MED 715.MM01 - MEDICINE 3 (CRN: 17238) Fail 2022 - MED 715.MM01 - MEDICINE 3 (CRN: 17238) Fail 2022 - MED 715.MM01 - MEDICINE 3 (CRN: 17238) Fail 2022 - MED 715.MM01 - MEDICINE 3 (CRN: 17238) Fail 2022 - MED 715.MM01 - MEDICINE 3 (CRN: 17238) Fail 2022 - MED 715.MM01 - MEDICINE 3 (CRN: 17238) Fail 2022 - MED 715.MM01 - MEDICINE 3 (CRN: 17238) Fail 2022 - MED 715.MM01 - MEDICINE 3 (CRN: 17238) Fail 2022 - MED 715.MM01 - MEDICINE 3 (CRN: 17238) Fail 2022 - MED 715.MM01 - MEDICINE 3 (CRN: 17238) Fail 2023 - MED 715.MM01 - MEDICINE 3 (CRN: 17238) Fail 2023 - MED 715.MM01 |  |
| rimary Advisor<br>mer: Annanda Bell<br>hone: (317) 955 - 6266<br>end Email<br>Logout<br>Once you finish with your session,<br>please do not forget to Log Out<br>and Close Your Browser.<br>Log Out | S. If you wish to modify your accommodation request (change or cancel a request), scroll down until your course is displayed and select either Modify Request or Cancel Request.  Step 1: Select Class(es)  Fail 2022 - MED 627.MM01 - NEURO, EENT, MOTOR SYSTEMS (CRN: 17237) Fail 2022 - MED 715.MM01 - INTRO TO CLINICAL MEDICINE 3 (CRN: 17238) Fail 2022 - MED 716.MM01 - OSTEOPATHIC PRINC & PRACT 3 (CRN: 17239)                                                                                                    |  |
| rimary Advisor<br>mer: Amanda Bell<br>none: (317) 955 - 6266<br>and Email                                                                                                    | S. If you wish to modify your accommodation request (change or cancel a request), scroll down until your course is displayed and     select either Modify Request or Cancel Request.      Step 1: Select Class(es)         Fall 2022 - MED 627.MM01 - NEURO, EENT, MOTOR SYSTEMS (CRN: 17237)         Fall 2022 - MED 715.MM01 - INTRO TO CLINICAL MEDICINE 3 (CRN: 17238)         Fall 2022 - MED 716.MM01 - OSTEOPATHIC PRINC & PRACT 3 (CRN: 17239)         Fall 2022 - MED 717.MM01 - DERM, IMMUN, SKELETAL, ORTHO (CRN: 17240)                                                                                                    |  |
| rimary Advisor<br>mer: Amanda Bell<br>none: (317) 955 - 6266<br>and Email<br>Once you finish with your session,<br>please do not forget to Log Out<br>and Close Your Browser.<br>Log Out            | S. If you wish to modify your accommodation request (change or cancel a request), scroll down until your course is displayed and Select either Modify Request or Cancel Request.  Step 1: Select Class(es)  Fail 2022 - MED 627.MM01 - NEURO, EENT, MOTOR SYSTEMS (CRN: 17237) Fail 2022 - MED 715.MM01 - INTRO TO CLINICAL MEDICINE 3 (CRN: 17238) Fail 2022 - MED 716.MM01 - OSTEOPATHIC PRINC & PRACT 3 (CRN: 17239) Fail 2022 - MED 717.MM01 - DERM, IMMUN, SKELETAL, ORTHO (CRN: 17240)  Step 2 - Continue to Customize Your Accommodations                                                                                                    |  |
| rimary Advisor<br>ame: Amanda Bell<br>hone: (317) 955 - 6266<br>and Email<br>Cince you finish with your session,<br>please do not forget to Log Out<br>and Close Your Browser.<br>Log Out           | S. Hyou which to modify your accommodation request (change or cancel a request), scroll down until your course is displayed and select either Modify Request or Cancel Request.     Step 1: Select Class(es)         Fail 2022 - MED 627.MM01 - NEURO, EENT, MOTOR SYSTEMS (CRN: 17237)         Fail 2022 - MED 715.MM01 - INTRO TO CLINICAL MEDICINE 3 (CRN: 17238)         Fail 2022 - MED 715.MM01 - OSTEOPATHIC PRINC & PRACT 3 (CRN: 17239)         Fail 2022 - MED 717.MM01 - DERM, IMMUN, SKELETAL, ORTHO (CRN: 17240)         Step 2 - Continue to Customize Your Accommodations                                                                                                    |  |

## 3. Select Accommodations for Your Class

- Step 1, select classes (this is what classes you would like your accommodations set up for)
  - Once selected click Step 2- Continue to Customize your Accommodations

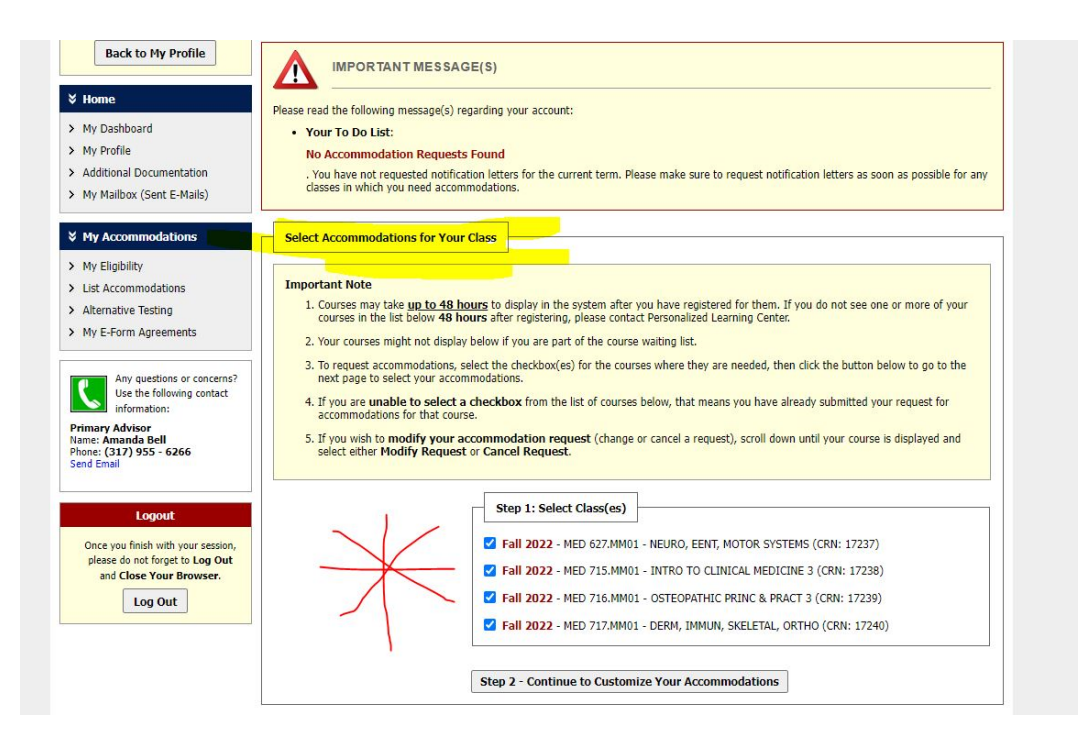

- Step 2: Select Accommodation(s) for Each Class
  - $\circ$   $\;$  You will need to check the Select Accommodation for each individual course
  - Please note, Wendy Labuzan is listed as the primary instructor. Your Course directors are also listed on the classes and will receive the notice as well.
  - Once you have chosen the accommodation box for each course, click SUBMIT YOUR ACCOMMODATION REQUESTS at bottom of page

| Days and Time(s): MT                                                  | <u>NRF</u> at 08:00 AM - 12:00 PM                                                                       |
|-----------------------------------------------------------------------|----------------------------------------------------------------------------------------------------|
| Additional Documentation Date Range(s): 08/                           | 08/2022 - 10/15/2022                                                                                    |
| Additional Documentation     Location(s):     EC                      | 152 (Campus: MAIN)                                                                                      |
| My Mailbox (Sent E-Mails)                                             | Compositive any                                                                                         |
| Very My Accommodations                                                | you have entered a WRONG CRN. You will not be required to specify your accommodation for this class.    |
| > My Eligibility                                                      | N99283                                                                                                  |
| List Accommodations     Select Accommodation                          | on(s) for MED 627.MM01                                                                                  |
| > Alternative Testing                                                 | ations                                                                                                  |
| > My E-Form Agreements                                                |                                                                                                    |
|                                                                       |                                                                                                    |
| Any questions or concerns? MED 715.MM01 - Intro                       | To Clinical Medicine 3 (CRN: 17238)                                                                     |
| Instructor(s): We                                                     | ndy Labuzan                                                                                             |
| Name: Amanda Bell Davs and Time(s): M a                               | t 04:05 PM - 07:00 PM. R at 12:00 PM - 07:00 PM. W at 04:00 PM - 07:00 PM. F at                         |
| Phone: (317) 955 - 6266 03:                                           | 35 PM - 07:00 PM                                                                                        |
| Date Range(s): 08/                                                    | 22/2022 - 08/29/2022, 08/08/2022 - 12/17/2022, 10/24/2022 - 10/24/2022                                  |
| Location(s): EC                                                       | L50 (Campus: MAIN)                                                                                      |
| Logout                                                                |                                                                                                    |
| Once you finish with your session,<br>please do not forget to Log Out | you have entered a WRONG CRN. You will not be required to specify your accommodation for this class.    |
| and Close Your Browser.                                               |                                                                                                    |
| Log Out Select Accommodati                                            | on(s) for MED 715.MM01                                                                                  |
|                                                                       |                                                                                                    |
| Lesting Accommod                                                      | ations                                                                                                  |
|                                                                       |                                                                                                    |
|                                                                       |                                                                                                    |
| MED 716.MM01 - Oste                                                   | opathic Princ & Pract 3 (CRN: 17239)                                                                    |
| Instructor(s): We                                                     | ndy Labuzan                                                                                             |
| Days and Time(s): Wa                                                  | t 12:05 PM - 04:00 PM                                                                                   |
| Date Range(s): 08/                                                    | 08/2022 - 12/17/2022                                                                                    |
| Location(s): EC                                                       | ,,                                                                                                    |
| Ebeddon(3).                                                           |                                                                                                    |
|                                                                       |                                                                                                    |
|                                                                       | you nave entered a WINDING CHIM. YOU WIII NOT DE required to specify your accommodation for this class. |
| Colort +                                                              | an(a) for MED 716 MM01                                                                                  |
| Select Accommodati                                                    | NI(2) IOL LIED \T0'LILIOT                                                                               |
| Z Tecting Accommod                                                    | shine                                                                                                   |

4. Your Accommodation letter has now been sent. Your course director, Wendy, and yourself will receive an email with your letter included.